マイページで領収書を発行する方法

## ≪注意事項≫

 ※スマートフォンのブラウザで表示および印刷ができない場合はパソコンにて操作をお願い致します。
※発行ボタンを3回以上押された場合『発行不可』となりますのでご注意ください。
※表示および印刷ができずに発行不可となってしまった場合や、郵送をご希望の方は、本会事務局へご連絡ください。
※主催者にて領収書の発行を制限している場合も『発行不可』と表示されます。入金済にも関わらず、 初めから『発行不可』と表示されている場合は主催者へお問合せください。
※2021 年度以前に納入済の領収書はマイページからは発行できません。ご希望の方は本会事務局へご連絡ください。

※2021 年度以前に耐入済の破壊者はマイバーシがらは光行できません。こ布室の方は本云事務向へご連絡くたさい。 ※2023年9月1日より、請求時点で会員情報へご登録いただいている氏名を印字させていただきます。 マイページから発行する領収書の宛名の変更をご希望の場合には、お手数ですが、本会事務局までお問い合わせください。

【お問い合わせ】 公益社団法人 日本理学療法士協会 事務局 経理課 会費担当 E-mail:billing-chg@japanpt.or.jp

## 1.マイページヘログイン

## 2.「お支払い管理」→「お支払い履歴・領収書発行」へ進む

| 登録内容の変更・確認  | 生涯学習管理          | 法人学会・研究会 | 演題管理 | 職能管理 | お支払い管理 |
|-------------|-----------------|----------|------|------|--------|
| 選挙サイト       | 会員限定コンテンツ       |          |      |      |        |
|             |                 | 費割引申請    |      |      |        |
| > お支払い方法登録。 | · <u>変更</u> > 育 | 児休業割引    |      |      |        |
| > お支払い履歴・領嶋 | 図書発行 → シ        | ニア割引     |      |      |        |
|             | 〉演              | 外会員割引    |      |      |        |

## 3.該当の項目の右端「出力」をクリック

| and many ( as the bull | *•<br>T     |            |             |             |                           | 1    |      |
|------------------------|-------------|------------|-------------|-------------|---------------------------|------|------|
| 請求內容                   | 晶名          | 金額         | 請求日         | 決済日         | 決治方法                      | 決済状態 | 領収書  |
| 会主催セミナー費               | テスト基礎学会セミナー | 3,000円     | 2022年03月15日 | 2022年03月15日 | クレジットカード払い                | 入金済  | 出力   |
| 学会年会費                  | 2021年度学会年会費 | 0円         | 2022年01月01日 |             | クレジットカード払い                | 入金消  | 発行不可 |
| 士会年会費                  | 2021年度士会年会費 | <b>0</b> 円 | 2022年01月01日 |             | クレジット <mark>カード払</mark> い | 入金済  | 発行不可 |
| 協会年会費                  | 2021年度協会年会費 | 0円         | 2022年01月01日 |             | クレジット <mark>カード払い</mark>  | 入金済  | 発行不可 |

4.ダウンロードして印刷